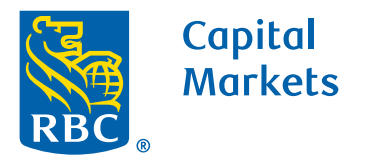

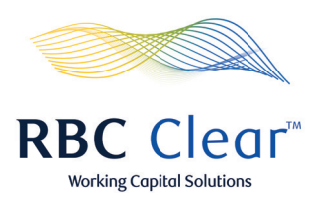

## How to Approve or Reject a Payment

- **1.** In the Payments and Transfers Hub, view the **Review Payments and Transfers** section to determine if action is needed.
- **2.** On payment you wish to act, click on the **Transaction ID to** review payment details.
- **3.** In bottom right corner of the Payments Details page, click on **Reject** or **Approve** button.
- 4. If rejected, a Reject Payment section will populate. Select or enter reason for rejection
- 5. In bottom right of pop-up box, click reject.

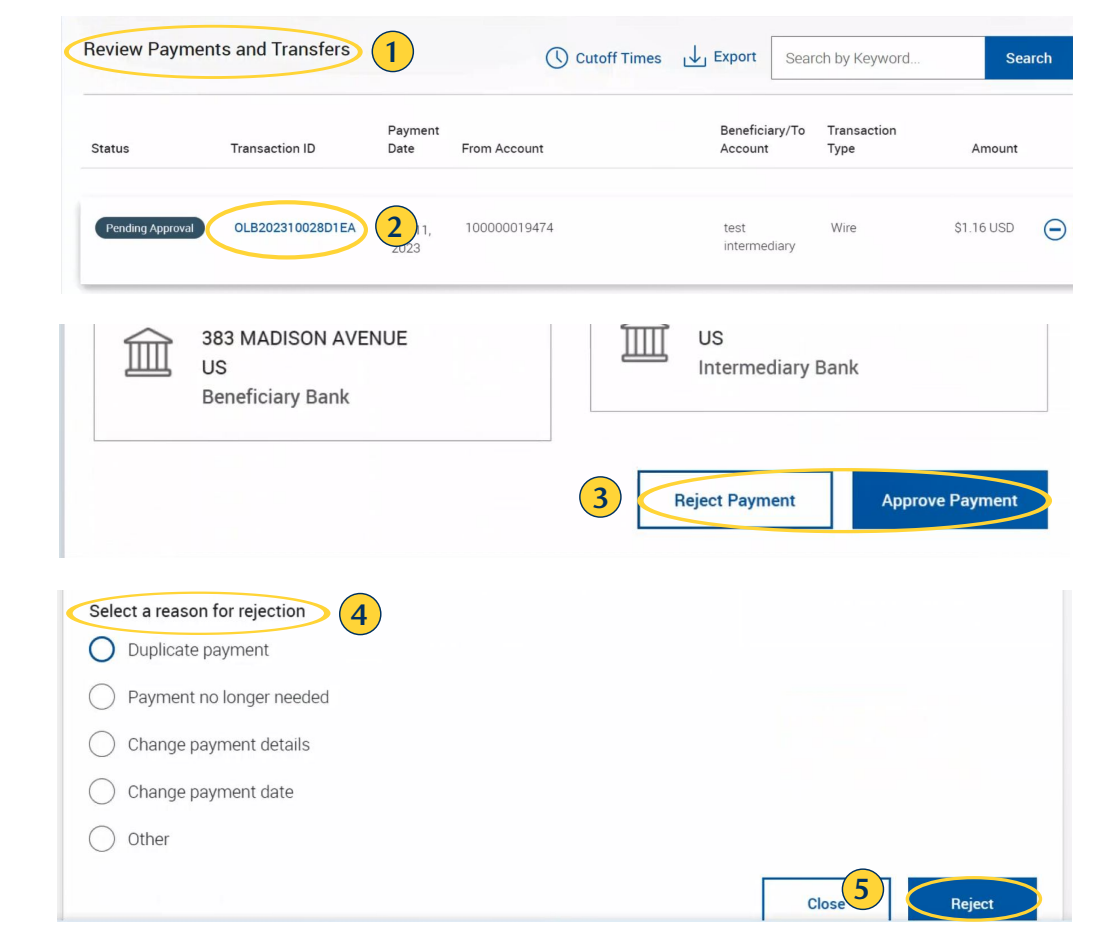

## rbccm.com

® / ™ Trademark(s) of Royal Bank of Canada. Royal Bank of Canada, © 2023. All rights reserved.